## วิธีเข้าดูประมวลรายวิชา (Course Syllabus) ในระบบ CU-CAS <u>สำหรับนิสิต</u>

 เข้าเว็บไซต์ <u>https://www.cas.chula.ac.th/cas</u> (แนะนำให้ใช้ Browser ของ Google chrome หรือ Mozilla Firefox ในการเปิดเว็บไซต์ดังกล่าว)

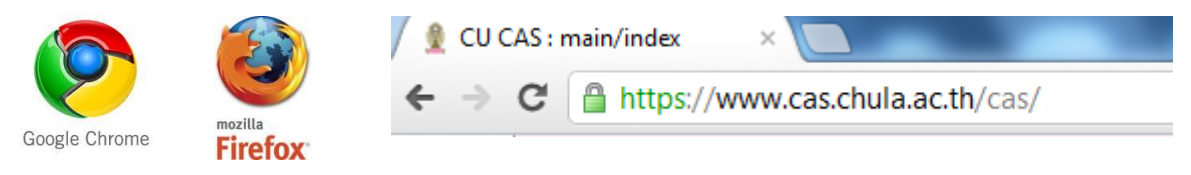

 เลือกแถบ Student login หลังจากนั้น Login เข้าสู่ระบบโดยใช้ Username คือ รหัสประจำตัวนิสิต 10 หลัก และ Password คือ รหัสเดียวกันกับที่ใช้ตรวจสอบผลการเรียน

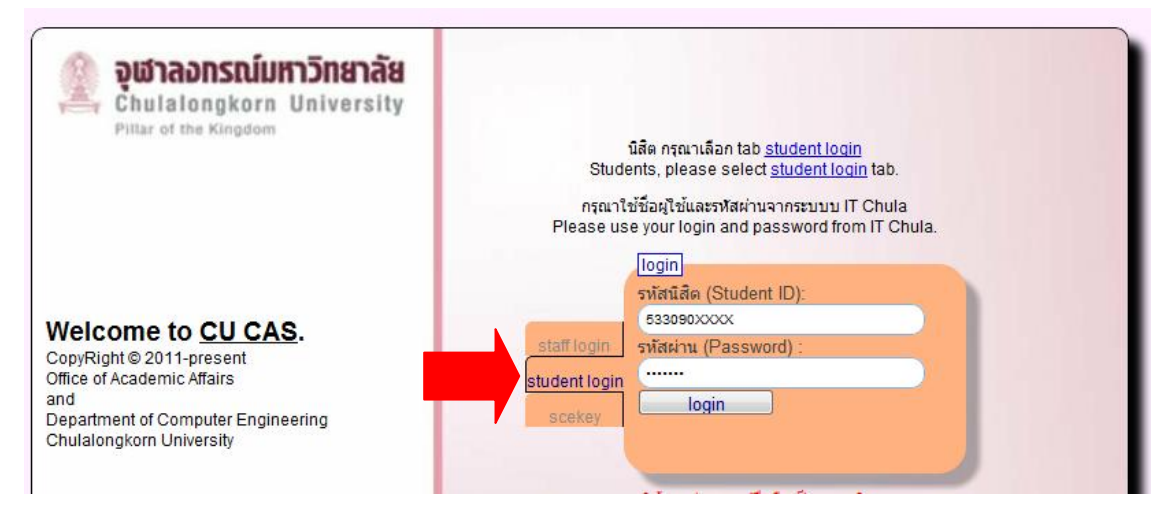

3. หลังจาก Login เข้าสู่ระบบแล้ว จะปรากฏ หน้าจอดังภาพ

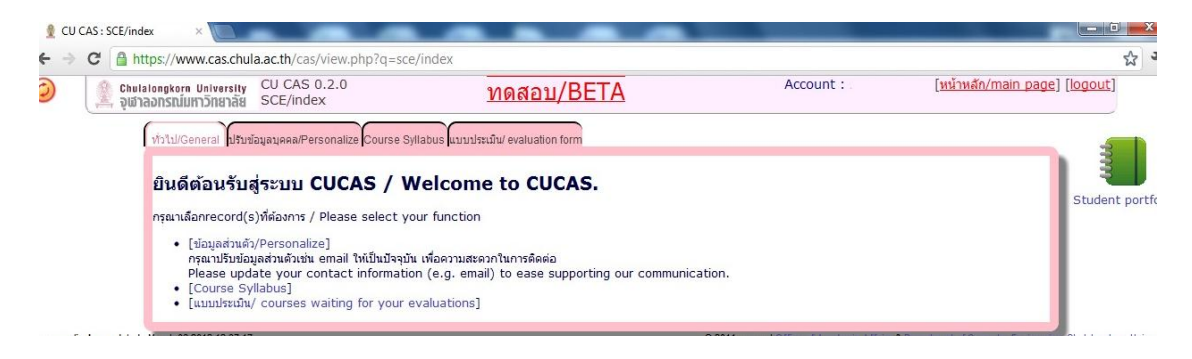

## 4. เลือกแถบหัวข้อ "Course Syllabus"

| ← → C 🔒 h         | ttps://www.cas.chula.ac.th/cas/view.php?q=sce/                 | index |         | भूत                                  |
|-------------------|----------------------------------------------------------------|-------|---------|--------------------------------------|
| 🥝 🧕 Chul<br>ស្រុក | Course Syllabus                                                |       |         | <u>[หน้าหลัก/main page] [logout]</u> |
|                   | ทั่งเป็นชิตติสา ไข่ของสุนสุนสุนสุนสุนสุนสุนสุนสุนสุนสุนสุนสุนส |       | cation. | Student port                         |

5. เลือกภาคการศึกษา และปีการศึกษา และกดปุ่ม Search ก็จะปรากฏข้อมูลประมวลรายวิชา (Course Syllabus) หลังจากนั้นเลือกประมวลรายวิชาที่ต้องการเพื่อเข้าดูรายละเอียด

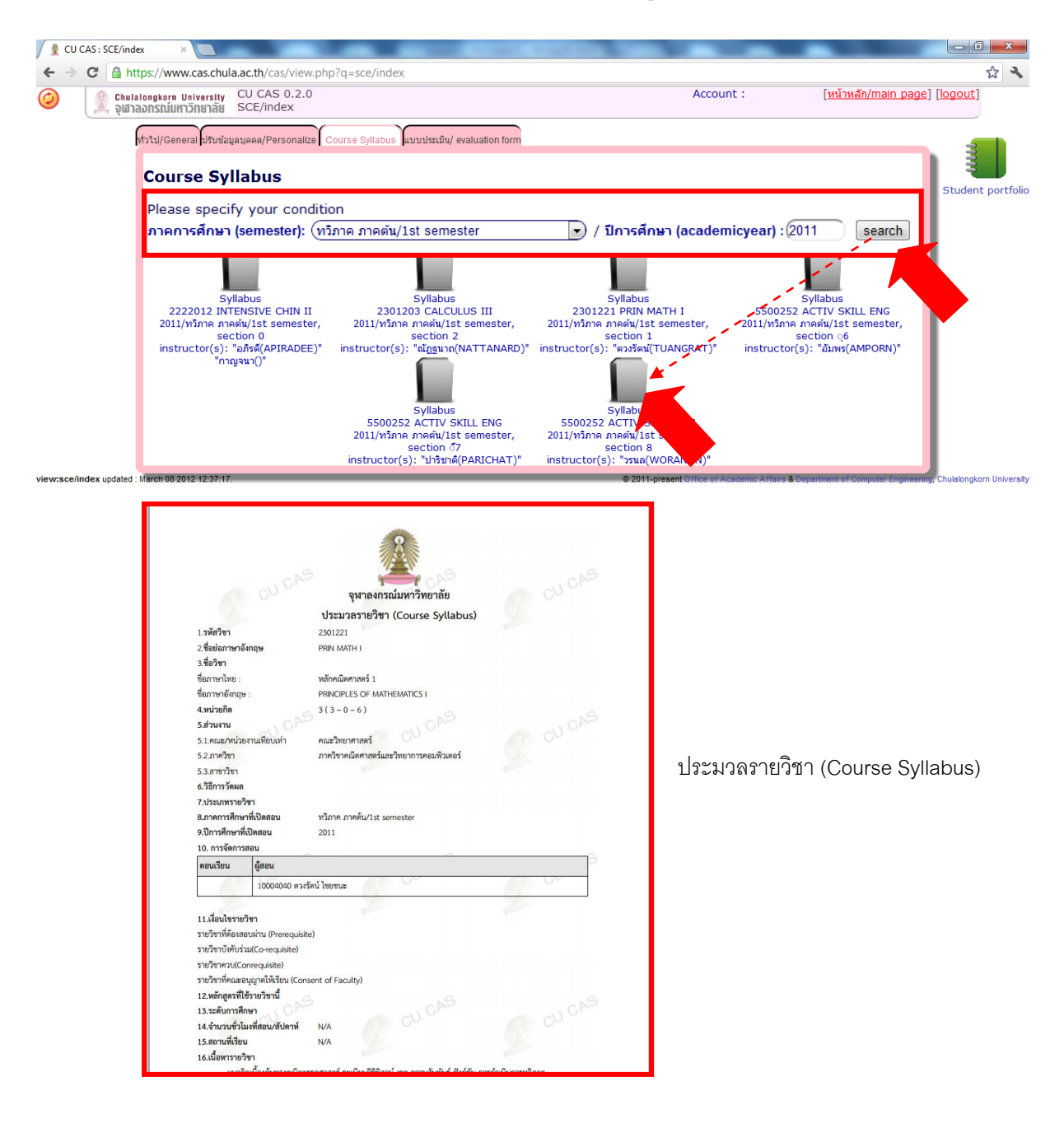

งานประเมินผลการเรียนการสอนออนไลน์ผ่านระบบสารสนเทศเพื่อการบริหารหลักสูตรของจุฬาลงกรณ์มหาวิทยาลัย (CU-CAS) สำนักบริหารงานวิชาการ จุฬาลงกรณ์มหาวิทยาลัย